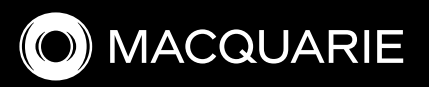

## Online Meeting Guide

**Macquarie Group Limited AGM** 

### 24 July 2025, 10:30am AEST

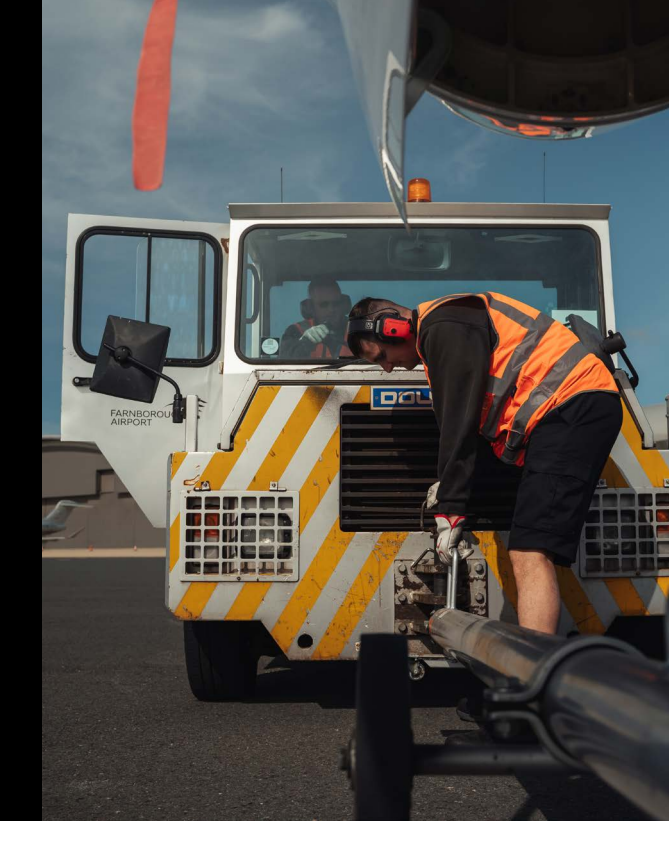

### Attending the meeting virtually

Those attending online will be able to view a live webcast of the meeting. Shareholders and proxyholders can ask questions and submit votes in real time.

To participate online, visit **meetings.lumiconnect.com/300-376-039-608** on your smartphone, tablet or computer. You will need the latest versions of Chrome, Safari, Edge or Firefox. Please ensure your browser is compatible.

To log in, you may require the following information:

#### Meeting ID: 300-376-039-608

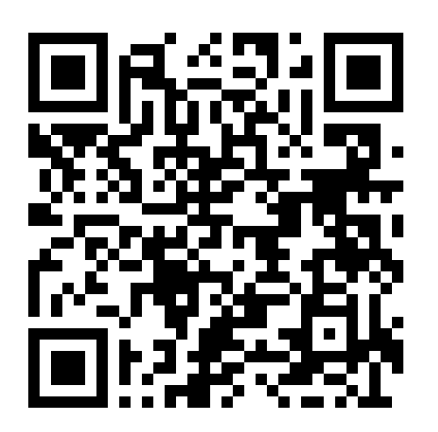

Scan to join the meeting

#### Australian residents

- **Username** (SRN or HIN\*)
- **Password** (postcode of your registered address)

(\*)Your SRN / HIN can be located on your holding statement.

#### **Overseas residents**

- Username (SRN or HIN\*)
- Password (three-character country code)
  e.g. New Zealand NZL; United Kingdom GBR; United States of America - USA; Canada - CAN.

A full list of country codes can be found at the end of this guide.

(\*)Your SRN / HIN can be located on your holding statement.

#### **Appointed Proxies**

To receive your Username and Password, please contact our share registry, MUFG Corporate Markets (AU) Limited (MUFG Corporate Markets), on +61 1300 554 096 between 8:30 am to 5:30 pm (AEST) on any business day until 5:30 pm on 23 July 2025.

#### Guests

To register as a guest, you will need to enter your name and email address.

### Participating at the meeting

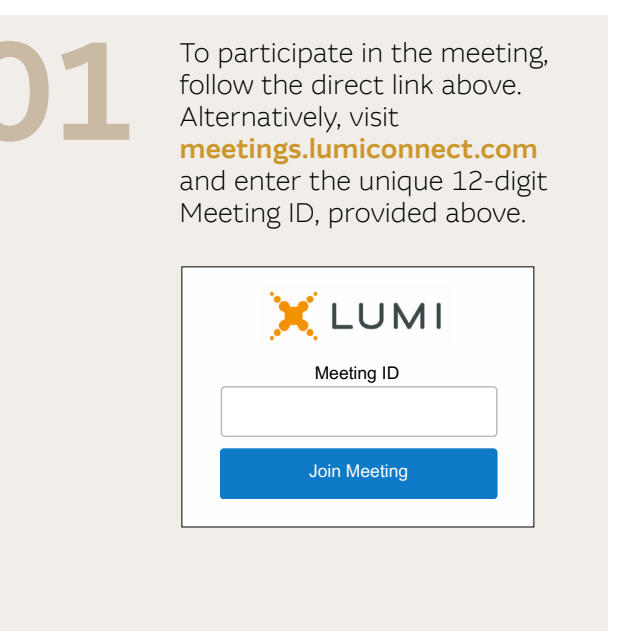

To proceed into the meeting, you will need to read and accept the Terms and Conditions and select if you are a Securityholder/Proxy or a Guest. Note that only Securityholders and Proxies can vote and ask questions in the meeting.

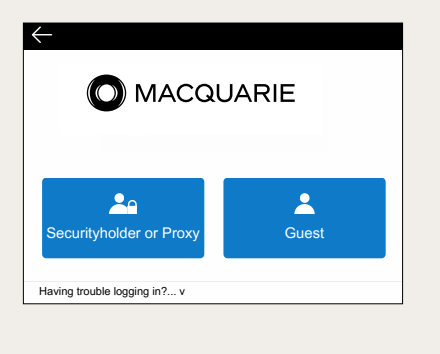

## 03

Select the relevant log in option to represent yourself in the meeting. Note that only shareholders and proxies can vote and ask questions in the meeting.

**To register as a shareholder,** enter your SRN or HIN and Postcode or Country Code and press Sign in.

**To register as a proxyholder**, you will need your user name and password as provided by MUFG Corporate Markets. In the 'SRN or HIN' field enter your user name and in the 'Postcode or Country Code' field enter your password and press Sign in.

| SRN or HIN *                 | ]       |
|------------------------------|---------|
| Postcode or Country Code *   |         |
| Having trouble logging in? v |         |
|                              | Sign in |

**To register as a Guest,** enter your name and other requested details and press Continue.

| First Name *                 |          |
|------------------------------|----------|
| Last Name *                  |          |
| Email *                      |          |
|                              |          |
| Having trouble logging in? v |          |
|                              | Continue |

## 04

On a desktop/laptop device, you will see the home tab on the left, which displays the meeting title and instructions. The webcast will appear automatically on the right. Press play and ensure your device is not muted.

You can watch the webcast full screen, by selecting the full screen icon.

To reduce the webcast to its original size, select the minimise icon.

| Close<br>HOME<br>VOTING |                                                                                                    | BROADCAST | Request to Speak |
|-------------------------|----------------------------------------------------------------------------------------------------|-----------|------------------|
| MESSAGING               | Contract Contract Content Contract Contract Contract Contract Contract Contract Contract | ·         |                  |
| xxx-xxx-xxx-xxx         |                                                                                                    |           |                  |

## 05

On a mobile device, select the Broadcast icon at the bottom of the screen to open the webcast. Press play and ensure your device is not muted.

During the meeting, mobile users can minimise the webcast at any time by selecting one of the other icons in the menu bar.

You will still be able to hear the meeting while the broadcast is minimised. Selecting the Broadcast icon again will reopen the webcast.

|                                                                                                    | MA                                                                  | CQUAR                                                                                                    | IE                                                               |
|----------------------------------------------------------------------------------------------------|---------------------------------------------------------------------|----------------------------------------------------------------------------------------------------|------------------------------------------------------------------|
|                                                                                                    |                                                                     |                                                                                                    |                                                                  |
| Watching the meetin                                                                                                | g                                                                   |                                                                                                    |                                                                  |
| On a desktop device, pres<br>to begin the presentation.<br>minimised, press the broa<br>Ensure that your device is | s play within t<br>On mobile de<br>dcast icon to c<br>n't muted and | he broadcast window o<br>vices, the broadcast win<br>open the window and the<br>that the volume is turne | n the right-hand side<br>ndow may be<br>en press play.<br>ad up. |
| Voting<br>When voting starts, a votin<br>Select For, Against or Abs                                                | ig icon will ap<br>tain to cast yo                                  | pear, and the resolution<br>our vote. There is no en                                                     | s will be displayed.<br>ter or send button.                      |
| You may nowever cancel                                                                                             | our vote and                                                        | enter a new selection v                                                                                  | vhile voting is open.                                            |
| Asking text question<br>Select the messaging icon<br>the send button.                                              | i <b>S</b><br>, type your qu                                        | estion in the 'Ask a que                                                                                 | stion' box and press                                             |
| Asking audio questi<br>Click on "Request To Spe                                                                    | ons<br>ak" at the top                                               | of the broadcast window                                                                                  | v and follow the                                                 |
| instructions to join the aud                                                                                       | io questions o                                                      | ueue.                                                                                                    |                                                                  |
|                                                                                                    |                                                                     |                                                                                                    |                                                                  |
|                                                                                                    |                                                                     |                                                                                                    |                                                                  |
|                                                                                                    |                                                                     |                                                                                                    |                                                                  |
|                                                                                                    |                                                                     |                                                                                                    | 0                                                                |
| HOME V                                                                                                    | OTING                                                               | MESSAGING                                                                                                | BROADCAST                                                        |

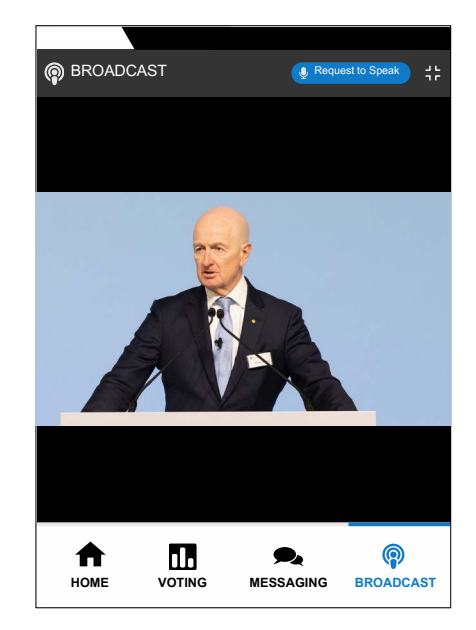

## **For shareholders and appointed proxies only.** When the Chair declares the poll open:

- A voting icon **u** will appear on screen and the meeting resolutions will be displayed
- To vote, select one of the voting options. Your response will be highlighted
- To change your vote, simply select a different option to override.

There is no need to press a submit or send button. Your vote is automatically counted. Votes may be changed up to the time the Chair closes the poll.

|                                         | II. Poll O         | ben            |   |
|-----------------------------------------|--------------------|----------------|---|
|                                         | You have voted of  | n 0 of 2 items |   |
| Resolution<br>Select a choice to        | 1: Resolution text | appears here.  |   |
| For                                     | O Against          | O Abstain      | C |
| Cancel                                  |                    |                |   |
| Resolution<br>Select a choice to<br>For | O Against          | Abstain        | ( |
| Cancel                                  |                    |                |   |
|                                         |                    |                |   |
|                                         |                    |                |   |
|                                         |                    |                |   |

|                                  | Varia   | II. Poll C | )pen          |         |         |
|----------------------------------|---------|------------|---------------|---------|---------|
|                                  | rou     | nave voted | on 2 of 2 ite | ms      |         |
| Resolution<br>For - Vote receive | 1: Reso | lution tex | t appears     | s here. |         |
| For                              | 0       | Against    | 0             | Abstain | С       |
| Cancel                           |         |            |               |         |         |
| Resolution<br>For - Vote receive | 2: Reso | lution tex | t appears     | s here. |         |
|                                  |         |            |               |         |         |
| For                              | 0       | Against    | 0             | Abstain | С       |
| For<br>Cancel                    | 0       | Against    | 0             | Abstain | C       |
| For<br>Cancel                    | Ø       | Against    | 0             | Abstain | C       |
| For                              | 0       | Against    | 0             | Abstain | C       |
| Cancel                           | 0       | Against    | 0             | Abstain | C       |
| For<br>Cancel                    | •       | Against    | 0             | Abstain | с<br>() |

### For shareholders and appointed proxies only.

To ask a written question, tap on the messaging icon **S**, type your question in the box at the top of the screen and select the send icon **SEND**.

Confirmation that your message has been received will appear.

| Ask a question | SEND                 |
|----------------|----------------------|
|                | 0 / 1000             |
| ALL MESSAGES   |                      |
| Moderator      | Tue 30 Jan 2024 14:5 |

### For shareholders and appointed proxies only.

Questions sent via the Lumi platform may be moderated before being sent to the Chair. This is to avoid repetition and remove any inappropriate language.

A copy of your sent questions, along with any written responses, can be viewed by selecting "MY MESSAGES".

| Messaging                                       |              |            |
|-------------------------------------------------|--------------|------------|
| Ask a question                                  |              | SEND       |
|                                                 | 0 / 1000     |            |
| ALL MESSAGES                                    |              | 5          |
| A Example User<br>This is a copy of my question | Tue 30 Jan   | 2024 14:53 |
| Moderator<br>Thanks for your question           | Wed 28 Oct 2 | 024 13:43  |
|                                                 |              |            |

# 09

For shareholders and appointed proxies only. If you would like to ask a verbal question, click the 'Request to Speak' button at the top right corner of the broadcast window.

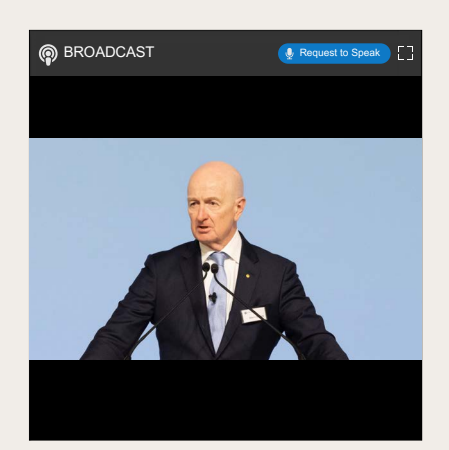

10

The audio questions interface will now display. Confirm your details, click 'Submit Request' and follow the instructions on screen to connect.

You will hear the meeting while you wait to ask your question.

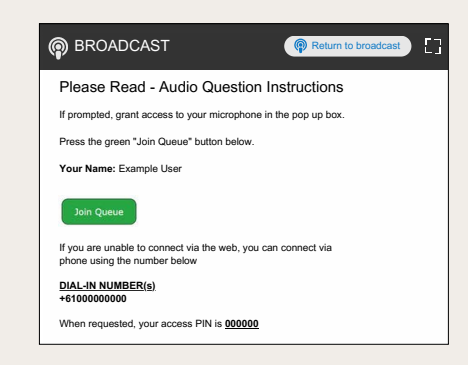

### Icon descriptions

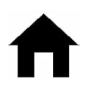

Home tab - Displays meeting instructions

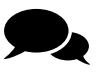

Messaging tab - Submit written questions or comments

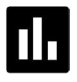

Voting tab - View and select voting options. Only visible once the Chair opens voting

B

**Documents tab** - View documents relating to the meeting, if available

### Need Help?

If you require any help using this system prior to or during the Meeting, please call +61 2 8075 0100 so we can assist you.

### Country Codes

For overseas shareholders, select your country code from the list below and enter it into the password field

| ABW                                                         | Aruba                                                                                                    |
|-------------------------------------------------------------|----------------------------------------------------------------------------------------------------|
| AFG                                                         | Afghanistan                                                                                                    |
| AGO                                                         | Angola                                                                                                    |
| AIA                                                         | Anguilla                                                                                                    |
| ALA                                                         | Aland Islands                                                                                                    |
| ALB                                                         | Albania                                                                                                    |
| AND                                                         | Andorra                                                                                                    |
| ANT                                                         | Netherlands<br>Antilles                                                                                                    |
| ARE                                                         | United Arab<br>Emirates                                                                                                    |
| ARG                                                         | Argentina                                                                                                    |
| ARM                                                         | Armenia                                                                                                    |
| ASM                                                         | American Samoa                                                                                                    |
| ATA                                                         | Antarctica                                                                                                    |
| ATF                                                         | French Southern                                                                                                    |
| ATG                                                         | Antigua & Barbuda                                                                                                    |
| AUS                                                         | Australia                                                                                                    |
| AUT                                                         | Austria                                                                                                    |
| AZE                                                         | Azerbaijan                                                                                                    |
| BDI                                                         | Burundi                                                                                                    |
| BEL                                                         | Belgium                                                                                                    |
| BEN                                                         | Benin                                                                                                    |
|                                                             |                                                                                                    |
| BFA                                                         | Burkina Faso                                                                                                    |
| BFA<br>BGD                                                  | Burkina Faso<br>Bangladesh                                                                                                    |
| BFA<br>BGD<br>BGR                                           | Burkina Faso<br>Bangladesh<br>Bulgaria                                                                                        |
| BFA<br>BGD<br>BGR<br>BHR                                    | Burkina Faso<br>Bangladesh<br>Bulgaria<br>Bahrain                                                                             |
| BFA<br>BGD<br>BGR<br>BHR<br>BHS                             | Burkina Faso<br>Bangladesh<br>Bulgaria<br>Bahrain<br>Bahamas                                                                  |
| BFA<br>BGD<br>BGR<br>BHR<br>BHS<br>BIH                      | Burkina Faso<br>Bangladesh<br>Bulgaria<br>Bahrain<br>Bahamas<br>Bosnia &<br>Herzegovina                                       |
| BFA<br>BGD<br>BGR<br>BHR<br>BHS<br>BIH<br>BLM               | Burkina Faso<br>Bangladesh<br>Bulgaria<br>Bahrain<br>Bahamas<br>Bosnia &<br>Herzegovina<br>St Barthelemy                      |
| BFA<br>BGD<br>BGR<br>BHR<br>BHS<br>BIH<br>BLM<br>BLR        | Burkina Faso<br>Bangladesh<br>Bulgaria<br>Bahrain<br>Bahamas<br>Bosnia &<br>Herzegovina<br>St Barthelemy<br>Belarus           |
| BFA<br>BGD<br>BGR<br>BHR<br>BHS<br>BIH<br>BLM<br>BLR<br>BLZ | Burkina Faso<br>Bangladesh<br>Bulgaria<br>Bahrain<br>Bahamas<br>Bosnia &<br>Herzegovina<br>St Barthelemy<br>Belarus<br>Belize |

| am |
|----|
|    |
|    |
|    |
|    |
|    |
|    |
|    |
|    |
|    |
|    |
|    |
|    |
| go |
|    |
|    |
|    |
|    |
|    |
|    |
|    |
|    |
|    |
| ł  |
| ł  |
| 1  |
| 1  |
| t  |
|    |

| DOM | Dominican<br>Republic   | GUY | Guyana                |
|-----|-------------------------|-----|-----------------------|
| D74 | Algoria                 | HKG | Hong Ko               |
| ECU | Ecuador                 | HMD | Heard &<br>Islands    |
| EGY | Egypt                   | HND | Hondura               |
| ERI | Eritrea                 | HRV | Croatia               |
| ESH | Western Sahara          | HTI | Haiti                 |
| ESP | Spain                   | HUN | Hungary               |
| EST | Estonia                 |     | Indones               |
| ETH | Ethiopia                | IMN |                       |
| FIN | Finland                 |     | India                 |
| FJI | Fiji                    |     | Dritich I             |
| FLK | Falkland Islands        | 101 | Ocean T               |
| EDA | (Maivinas)              | IRL | Ireland               |
| FRO | France<br>Faroe Islands | IRN | Iran Isla<br>Republic |
| FSM | Micronesia              | IRQ | Iraq                  |
| GAB | Gabon                   | ISL | Iceland               |
| GBR | United Kingdom          | ISM | British Is            |
| GEO | Georgia                 | ISR | Israel                |
| GGY | Guernsey                | ITA | Italy                 |
| GHA | Ghana                   | JAM | Jamaica               |
| GIB | Gibraltar               | JEY | Jersey                |
| GIN | Guinea                  | JOR | Jordan                |
| GLP | Guadeloupe              | JPN | Japan                 |
| GMB | Gambia                  | KAZ | Kazakhs               |
| GNB | Guinea-Bissau           | KEN | Kenva                 |
| GNQ | Equatorial Guinea       | KGZ | Kurduzsi              |
| GRC | Greece                  |     | Cambor                |
| GRD | Grenada                 |     | Kiribati              |
| GRL | Greenland               |     | CLIVIU                |
| GTM | Guatemala               | KNA | St Kitts              |
| GUF | French Guiana           | KOR | South K               |
| GUM | Guam                    | KWT | Kuwait                |

| HKG | Hong Kong                         |
|-----|-----------------------------------|
| HMD | Heard & McDonald<br>Islands       |
| HND | Honduras                          |
| HRV | Croatia                           |
| HTI | Haiti                             |
| HUN | Hungary                           |
| IDN | Indonesia                         |
| IMN | Isle Of Man                       |
| IND | India                             |
| ΙΟΤ | British Indian<br>Ocean Territory |
| IRL | Ireland                           |
| IRN | Iran Islamic<br>Republic of       |
| IRQ | Iraq                              |
| ISL | Iceland                           |
| ISM | British Isles                     |
| ISR | Israel                            |
| ITA | Italy                             |
| JAM | Jamaica                           |
| JEY | Jersey                            |
| JOR | Jordan                            |
| JPN | Japan                             |
| KAZ | Kazakhstan                        |
| KEN | Kenya                             |
| KGZ | Kyrgyzstan                        |
| KHM | Cambodia                          |
| KIR | Kiribati                          |
| KNA | St Kitts And Nevis                |
| KOR | South Korea                       |
| кwт | Kuwait                            |

### Online Meeting Guide

| LAO | Lao Pdr                          |
|-----|----------------------------------|
| LBN | Lebanon                          |
| LBR | Liberia                          |
| LBY | Libyan Arab<br>Jamahiriya        |
| LCA | St Lucia                         |
| LIE | Liechtenstein                    |
| LKA | Sri Lanka                        |
| LSO | Kingdom of<br>Lesotho            |
| LTU | Lithuania                        |
| LUX | Luxembourg                       |
| LVA | Latvia                           |
| MAC | Macao                            |
| MAF | St Martin                        |
| MAR | Morocco                          |
| мсо | Monaco                           |
| MDA | Republic Of<br>Moldova           |
| MDG | Madagascar                       |
| MDV | Maldives                         |
| MEX | Mexico                           |
| MHL | Marshall Islands                 |
| MKD | Macedonia Former<br>Yugoslav Rep |
| MLI | Mali                             |
| MLT | Malta                            |
| MMR | Myanmar                          |
| MNE | Montenegro                       |
| MNG | Mongolia                         |
| MNP | Northern Mariana<br>Islands      |
| MOZ | Mozambique                       |
| MRT | Mauritania                       |
| MSR | Montserra                        |
| ΜΤQ | Martinique                       |
| MUS | Mauritius                        |
| MWI | Malawi                           |
| MYS | Malaysia                         |
| MYT | Mayotte                          |
| NAM | Namibia                          |

| NCL | New Caledonia                 |
|-----|-------------------------------|
| NER | Niger                         |
| NFK | Norfolk Island                |
| NGA | Nigeri                        |
| NIC | Nicaragua                     |
| NIU | Niue                          |
| NLD | Netherlands                   |
| NOR | Norway                        |
| NPL | Nepal                         |
| NRU | Nauru                         |
| NZL | New Zealand                   |
| OMN | Oman                          |
| PAK | Pakistan                      |
| PAN | Panama                        |
| PCN | Pitcairn Islands              |
| PER | Peru                          |
| PHL | Philippines                   |
| PLW | Palau                         |
| PNG | Papua New Guinea              |
| POL | Poland                        |
| PRI | Puerto Rico                   |
| PRK | North Korea                   |
| PRT | Portugal                      |
| PRY | Paraguay                      |
| PSE | Palestinian<br>Territory      |
| PYF | French Polynesia              |
| QAT | Qatar                         |
| REU | Reunion                       |
| ROU | Romania<br>Federation         |
| RUS | Russia                        |
| RWA | Rwanda                        |
| SAU | Saudi Arabia                  |
| SDN | Sudan                         |
| SEN | Senegal                       |
| SGP | Singapore                     |
| SGS | Sth Georgia &<br>Sandwich Isl |
| SHN | St Helena                     |

| SJM | Svalbard & Jan<br>Mayen   |
|-----|---------------------------|
| SLB | Soloman Islands           |
| SCG | Serbia & Outlying         |
| SLE | Sierra Leone              |
| SLV | El Salvador               |
| SMR | San Marino                |
| SOM | Somalia                   |
| SPM | St Pierre and<br>Miqueion |
| SRB | Serbia                    |
| STP | Sao Tome and<br>Principle |
| SUR | Suriname                  |
| SVK | Slovakia                  |
| SVN | Slovenia                  |
| SWE | Sweden                    |
| SWZ | Swaziland                 |
| SYC | Seychelles                |
| SYR | Syrian Arab<br>Republic   |
| TCA | Turks & Caicos            |
| TCD | Chad                      |
| TGO | Congo                     |
| THA | Thailand                  |
| ТЈК | Tajikistan                |
| TKL | Tokelau                   |
| ТКМ | Turkmenistan              |
| TLS | East Timor<br>Republic    |
| TMP | East Timor                |
| TON | Tonga                     |
| TTO | Trinidad & Tobago         |
| TUN | Tunisia                   |
| TUR | Turkey                    |
| TUV | Tuvalu                    |
| TWN | Taiwan                    |
| TZA | Tanzania                  |
| UGA | Uganda                    |
| UKR | Ukraine                   |

| UMI | United States<br>Minor Outlying |
|-----|---------------------------------|
| URY | Uruguay                         |
| USA | United States of<br>America     |
| UZE | Uzbekistan                      |
| VNM | Vietnam                         |
| VUT | Vanuatu                         |
| WLF | Wallis & Fortuna                |
| WSM | Samoa                           |
| YEM | Yemen                           |
| YMD | Yemen<br>Democratic             |
| YUG | Yugoslavia<br>Socialist Fed Rep |
| ZAF | South Africa                    |
| ZAR | Zaire                           |
| ZMB | Zambia                          |
| ZIM | Zimbabwe                        |